BLOG 趣味を生かした

## BLOG表示「概要のみ表示」

BLOG 表示について、ひとつの記事で数枚に及ぶ写真投稿をしたいとき、全てを表示す る方法と、概要写真1枚を表示しその他の写真は『…本文を読む』をクリックすること で別表示させる『概要のみ表示』があります。

『概要のみ表示』設定方法について説明します。

① gooID、パスワードで BLOG 編集に入る。

- ② 『編集』画面で左欄の『ブログ設定』をクリック。
- ③ 『ブログ設定』画面で『記事リストの表示形式』の『概要のみ表示』をチェック。

| マリンフレー し巻八  |            |                                             |
|-------------|------------|---------------------------------------------|
| ⇒テンプレート編集   | □記事·画像表示   |                                             |
| 🝌 モジュールメニュー | 記事リストの表示形式 | ◎ 全文を表示 🧿 概要のみ表示                            |
| > ブログバーツ    | トップページの記事数 | ◎ 1 ◎ 5 ◎ 10 ◎ 15                           |
| >カテゴリー      | 記事リストの記事数  | ◎ 1 ◎ 5 ◎ 10 ● 15                           |
| >ブックマーク     | 記事の予約投稿    | ◎ 行う ◎ 行わない                                 |
| ♥ 設定メニュー    |            | ※「行う」を選択すると未来日時の「公開」<br>※記事の状態は「記事一覧」をご確認くた |
| >ブログ設定      |            |                                             |
| ⇒ユーザー設定     |            | ◎ 2010年03月09日                               |

以上で基本設定は終わりですが、記事投稿での注意事項について以下説明します。

『注意事項と詳細説明』

新しい投稿画面『ベータバージョンに変更』する。
右のボタン ペータバージョンに変更する が表示されている人はボタンをクリック。

② 『記事の編集』画面で『HTML エディター』を選択。

| TEXTエディター                              | HTMLエディター                                                                                                    |
|----------------------------------------|----------------------------------------------------------------------------------------------------|
| 1 IIIIIIIIIIIIIIIIIIIIIIIIIIIIIIIIIIII | The second second second second second second second second second second second second second second second se |
|                                        |                                                                                                    |
|                                        |                                                                                                    |

枠内の表示が写真表示となり リアルな編集が可能となります。

③ 必ず見出し画像を選択し、概要表示(1枚)させる。
右のボタンを 画像を選択/解除 クリックし、
アップロード画面で概要写真を選択し、『記事に使用』をクリック。

-1/2-

- ④ 概要枠に、概要写真の記事を書く。 记录出来 副のパージョン 目記事の自動にックアップを設定できます。自動にックアップを行われた場合は、記事の自動にックアップの設定を「係る する)にチャック死してください。 TEXTIFY- HTMLIFY-天橋立を往復(京都府宮津市) 鯨部の帰 カテゴリー → カデゴリーを適加 2+2% 017090 機器 「あまるべ」の帰小に天橋立に立ち寄り、「天橋立」の名松を見ながら注測。 自動採用された記事データが目前します。反映する D+C+U4X+ 7+14 B/日本|▲·於·開展推測|日日|日常非常…|×山山|-「あまるべ」の備りに天橋立に立ち寄り、「天橋立」の名松を見ながら注意。 デジラック『天橋立』 [parts:eNozsD)khAMm]n WYWWGptO0k8RUI8Q0C9fg9MD8EMsc97AQI6JKM30mGDA2xacKahATESJ6AEspFHg F ....
- ⑤ 記事枠は、まず、文章から入ります。(これはプレビューを見ると分かりますが見出しとした概要写真が自動的に表示されるためです。) 概要写真に対する記事ですので、概要枠の記事をコピーするも由、全く違う記事を書くも由です。)
- ⑥ 更に続く写真と記事を連ねていく。
- ⑦ 記事終了で、記事枠上段の 三 三 三 三 □ でセンターを選択。
- ⑧ タイトル、カテゴリー、ジャンルを設定。
- ⑨ プレビュー プレビュー(別)ウインドウ をクリックし全体を確認。 よければ投稿。 4 投稿する
- ① 『自分のブログを見る』をクリックで、記事の最後に『…本文を見る』が記載されて おり、これをクリックすると詳細の別画面が表示されます。
- ① 以前に作った投稿記事も見出し画像の選択等、上記に従い、修正する必要があります。